# 3. UC-Modus Normalbetrieb

Fast alle Taxameterfunktionen, die in dieser Bedienungsanleitung beschrieben sind, können nur vom Unternehmer-Kontrollmodus (UC-MODUS) aus aufgerufen werden. Der Einstieg in den UC-MODUS ist üblicherweise nur mit dem Unternehmercode oder der Unternehmer-Card möglich. Dadurch sind alle Taxameter-Funktionen, die nur dem Unternehmer zugänglich sein sollen, geschützt.

## 3.1. So gelangen Sie in den UC-Modus

- ▶ Falls eine Schicht angemeldet ist, melden Sie die Schicht mit den Tasten ② und ③ ab.
- ▶ Schichtabmeldung auch mit Fahrer-Card möglich (▷ BAF SPT-03)

Der Taxameter befindet sich nun im Zwischenschicht-Modus.

 Drücken Sie die Taste <sup>(2)</sup> und <sup>(3)</sup> um zur Unternehmercode-Eingabe zu gelangen

(Falls kein Unternehmercode eingegeben ist, springt der Taxameter sofort in den UC-Modus.)

Geben Sie den Unternehmercode (Standardeinstellung des Herstellers: 00005) ein:

- $\blacktriangleright$  Erhöhen Sie mit Taste  $\oplus$  den Wert der blinkenden Ziffer
- ▶ Schalten Sie mit Taste ② weiter zur nächsten Ziffer
- ▶ Bestätigen Sie den Code mit Taste ④

Ist der eingegebene Code richtig, wechselt der Taxameter in den UC-Modus. Ist der eingegebene Code falsch, erscheint Err UCodE auf der Anzeige.

Wenn Sie 5 mal einen falschen Code eingeben, wird die Code-Eingabe gesperrt und ist erst wieder nach der eingestellten Sperrzeit (Standard 24 Stunden) möglich! Siehe dazu F0.0007.

Der Taxameter befindet sich im UC-Modus.

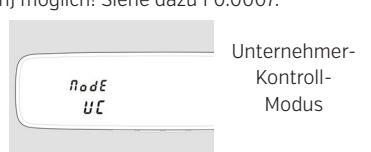

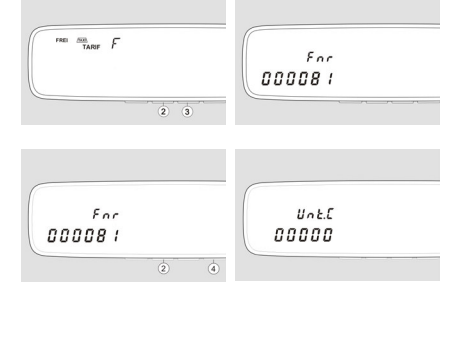

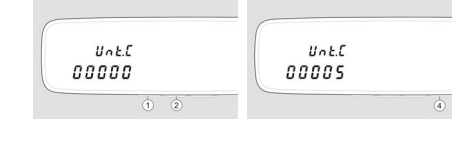

# 4. UC-Modus Unternehmer-Card

## 4.1. So gelangen Sie in den UC-Modus mit der Unternehmer-Card

#### Schicht abmelden

- Drücken Sie die Tasten ② und ③ und speichern Sie die Schichtdaten auf die Fahrer-Card (▷BAF SPT-03).
- ▶ Halten Sie die Unternehmer-Card an den NFC-Leser auf der Unterseite des Spiegels.

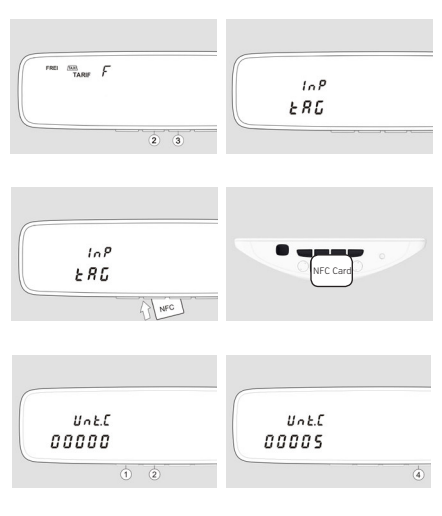

Die Karte wird überprüft. Bei Verwendung einer falschen Unternehmer-Card, erscheint Err Unt.Nr.

Geben Sie den Unternehmer-Passcode ein (▷ Seite 6)

Der Taxameter befindet sich im UC-Modus.

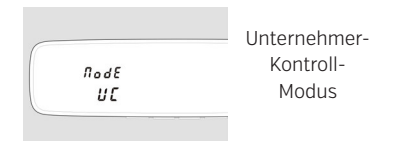

## Übersicht UC-Modus

## 4.2. Übersicht UC-Modus

Die folgende Übersicht zeigt die Tätigkeiten, die Sie im UC-Modus ausführen können:

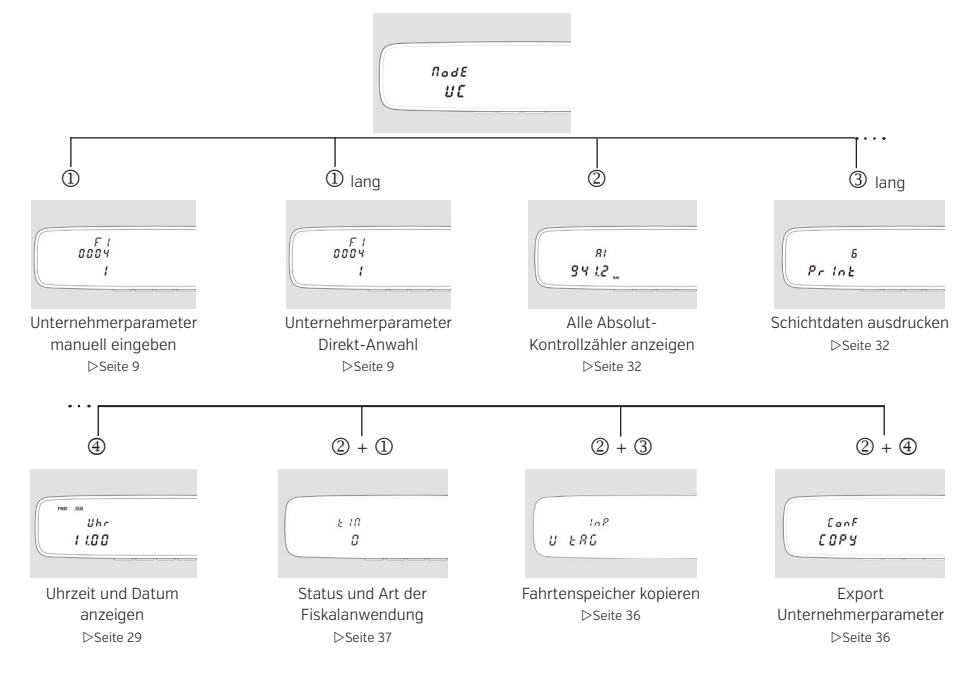

#### Die Unternehmerparameter sind wie folgt gegliedert:

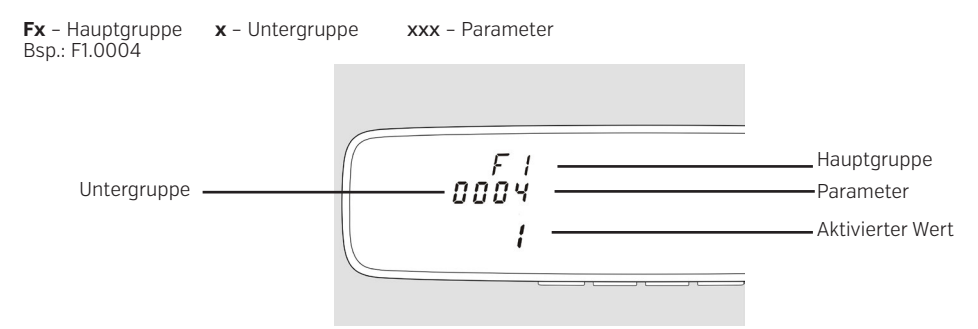

Zwischen den "Menüebenen" wechseln:

- ▶ Um die Untergruppe zu wählen, betätigen Sie Taste ④ und ③
- ▶ Um die Hauptgruppe zu wählen, betätigen Sie nochmals Taste ④ und ③

Zwischen den Parametern springen Sie mit:

- ▶ Taste ④ zum nächsten Parameter
- ▶ Taste ③ zum vorherigen Parameter

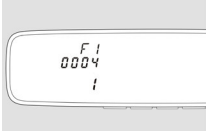

## Übersicht UC-Modus

#### 4.3. Parameter setzen

Drücken Sie im UC-Modus die Taste ①

Die Parameter werden geladen. Es wird der zuletzt geänderte Parameter angezeigt.

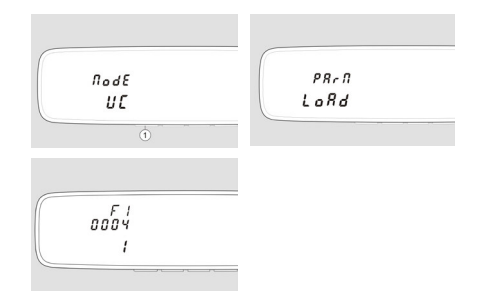

- $\blacktriangleright$  Mit Taste ① erhöhen Sie den Wert der blinkenden Ziffer
- Mit Taste ② schalten Sie weiter zur nächsten Ziffer
- ▶ Mit Taste ③ gelangen Sie zurück zum vorhergehenden Parameter.
- ▶ Mit Taste ④ bestätigen Sie den eingegebenen Wert und schalten weiter zum nächsten Parameter

#### 4.4. Parameter Direkt-Anwahl

 Drücken Sie im UC-Modus die Taste ① so lange, bis am Display "Parm Load" erscheint, um den gewünschten Parameter direkt anzuwählen.

Nun wird der letzte geänderte und gespeicherte Parameter angezeigt. Sie können nun jeden beliebigen Parameter eingeben und somit direkt anwählen.

Menüebene wechseln - siehe Seite 8

#### 4.5. Parameter speichern

- ► Alle mit Taste ④ oder mit Taste ③ bestätigten Parameter werden zur Speicherung vorgemerkt.
- Speichern Sie die Unternehmerparameter mit den Tasten
  und <sup>(2)</sup>.

#### 4.6. So verlassen Sie den UC-Modus / Sitzsensor-Test

#### Sitzsensor-Test

Drücken Sie die Tasten ④ und ③.
 (ON... Sitz belegt / OFF...Sitz frei)
 Während der Anzeige SEAt On ertönt der Summer.

Ist kein Sitzsensor angeschlossen, zeigt der Sitzsensor-Test immer OFF.

#### Zwischenschichtmodus

▶ Drücken Sie die Taste ④

Wird im Parametermenü 20 Sekunden lang keine Taste betätigt, wechselt der Taxameter automatisch in den UC-Modus. Mit T4 bestätigte, aber noch nicht mit T4+T2 gespeicherte Werte gehen dadurch wieder verloren.

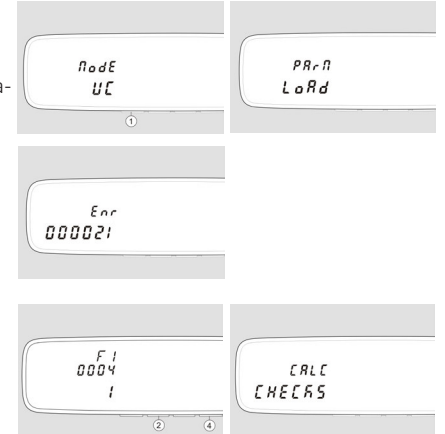

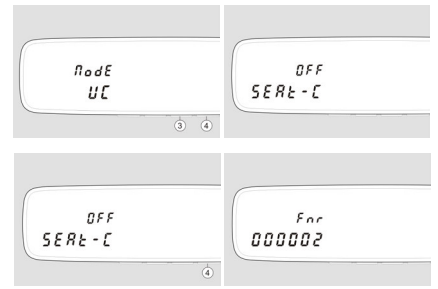

# Änderung MwSt. Satz SPT03

# folgende Parameter müssen zum 01.07.2020 geändert werden.

| F0.0200 | Mehrwertsteuer Parameter 1 | 7  | 5  |
|---------|----------------------------|----|----|
| F0.0201 | Mehrwertsteuer Parameter 2 | 19 | 16 |